# Cisco ISE TrustSec-Zulassungslistenmodell (Standard Deny IP) mit SDA

## Inhalt

Einführung Voraussetzungen Anforderungen Verwendete Komponenten Konfigurieren Netzwerkdiagramm Konfiguration Schritt 1: Ändern Sie das SGT von Unknown zu TrustSec Devices. Schritt 2: Deaktivieren Sie die rollenbasierte CTS-Durchsetzung. Schritt 3: IP-SGT-Zuordnung auf Grenz- und Edge-Switches mit DNAC-Vorlage. Schritt 4: Fallback-SGACL mit DNAC-Vorlage. Schritt 5: Aktivieren Sie in der TrustSec-Matrix das Allow-List-Modell (Standard Deny). Schritt 6: Erstellen Sie ein SGT für Endgeräte/Benutzer. Schritt 7: Erstellen Sie SGACL für Endgeräte/Benutzer (für Produktions-Overlay-Datenverkehr). Überprüfen SGT für Netzwerkgeräte **Durchsetzung an Uplink-Ports** Lokale IP-SGT-Zuordnung Lokales FALLBACK-SGACL Listenzulassung (Standard-Verweigern) auf Fabric-Switches Mit Fabric verbundenes SGACL für Endgeräte Von DNAC erstellter Vertrag überprüfen SGACL-Zähler auf Fabric-Switches ausführen Fehlerbehebung Ausgabe 1 Wenn beide ISE-Knoten ausgefallen sind. Ausgabe 2: IP-Telefon: unidirektionale Sprachübertragung oder ohne Sprachübertragung. Ausgabe 3 Kritischer VLAN-Endpunkt hat keinen Netzwerkzugriff. Ausgabe 4: Paket-Drop-in-kritisches VLAN Zusätzliche Informationen

## Einführung

In diesem Dokument wird beschrieben, wie das allow-list-Modell (Standard Deny IP) von TrustSec in Software Defined Access (SDA) aktiviert wird. Dieses Dokument enthält mehrere Technologien und Komponenten, darunter Identity Services Engine (ISE), Digital Network Architecture Center (DNAC) und Switches (Border and Edge).

Es stehen zwei TrustSec-Modelle zur Verfügung:

- Deny-List-Modell (IP mit Standardberechtigung): In diesem Modell lautet die Standardaktion "Permit IP" (IP zulassen), und alle Einschränkungen sollten explizit mit der Verwendung von Sicherheitsgruppen-Zugriffslisten (SGACLs) konfiguriert werden. Dies wird in der Regel dann verwendet, wenn Sie keinen vollständigen Überblick über die Datenverkehrsflüsse in ihrem Netzwerk haben. Dieses Modell ist ziemlich einfach zu implementieren.
- Zulassungslistenmodell (Standard-IP verweigern): In diesem Modell lautet die Standardaktion "IP verweigern". Daher sollte der erforderliche Datenverkehr explizit unter Verwendung von SGACLs zulässig sein. Dies wird in der Regel dann verwendet, wenn der Kunde die Art der Datenverkehrsflüsse innerhalb seines Netzwerks angemessen versteht. Dieses Modell erfordert eine detaillierte Untersuchung des Kontrollebenen-Datenverkehrs und hat das Potenzial, ALden Datenverkehr zu blockieren, sobald er aktiviert ist.

## Voraussetzungen

## Anforderungen

Cisco empfiehlt, über Kenntnisse in folgenden Bereichen zu verfügen:

- Dot1x/MAB-Authentifizierung
- Cisco TrustSec (CTS)
- Security Exchange Protocol (SXP)
- Webproxy
- Firewall-Konzepte
- DNAC

### Verwendete Komponenten

Die Informationen in diesem Dokument basieren auf den folgenden Software- und Hardwareversionen:

- 9300 Edge- und 9500-Grenzknoten (Switches) mit IOS 16.9.3
- DNAC 1.3.0.5
- ISE 2.6 Patch 3 (zwei Knoten redundante Bereitstellung)
- DNAC und ISE sind integriert
- Grenz- und Edge-Knoten werden von DNAC bereitgestellt
- Der SXP-Tunnel wird von der ISE (Lautsprecher) zu beiden Grenzknoten (Listener) eingerichtet.
- IP-Adresspools werden zum Hosting hinzugefügt

Die Informationen in diesem Dokument wurden von den Geräten in einer bestimmten Laborumgebung erstellt. Alle in diesem Dokument verwendeten Geräte haben mit einer leeren (Standard-)Konfiguration begonnen. Wenn Ihr Netzwerk in Betrieb ist, stellen Sie sicher, dass Sie die potenziellen Auswirkungen eines Befehls verstehen.

## Konfigurieren

Netzwerkdiagramm

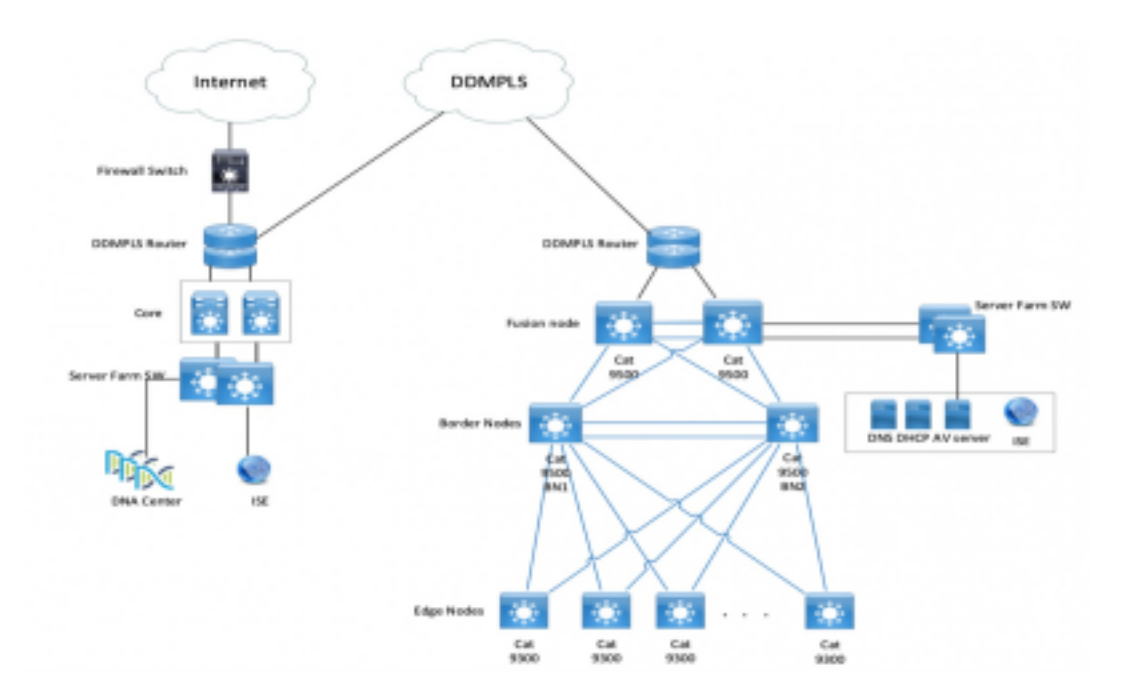

### Konfiguration

Dies sind die Schritte zum Aktivieren des Zulassungslistenmodells (Standard-IP-Adresse verweigern):

- 1. Ändern Sie das SGT von Unknown zu TrustSec Devices.
- 2. Deaktivieren Sie die rollenbasierte CTS-Durchsetzung.
- 3. IP-SGT-Zuordnung an Border- und Edge-Switches mithilfe der DNAC-Vorlage.
- 4. Fallback-SGACL mit DNAC-Vorlage.
- 5. Aktivieren der Zulassungsliste (Standard-IP verweigern) in der TrustSec-Matrix.
- 6. Erstellen Sie ein SGT für Endgeräte/Benutzer.
- 7. Erstellen Sie SGACL für Endgeräte/Benutzer (für Produktions-Overlay-Datenverkehr).

#### Schritt 1: Ändern Sie das SGT von Unknown zu TrustSec Devices.

Standardmäßig ist die unbekannte Security Group Tag (SGT) für die Autorisierung von Netzwerkgeräten konfiguriert. Die Änderung auf TrustSec-Geräte-SGT bietet mehr Transparenz und hilft bei der Erstellung von SGACLs speziell für Switch-initiierten Datenverkehr.

Navigieren Sie zu Work Centers > TrustSec > TrustSec Policy > Network Device Authorization (Arbeitscenter > TrustSec > TrustSec-Richtlinie > Netzwerkgeräteautorisierung), und ändern Sie sie dann in TrustSec\_Devices (Vertrauenswürdige Geräte) von Unknown

| Network Device Authorization<br>Define the Network Device Authorization Policy by an | signing SGTs to network devices. Drag and drop rules to change t | the order.            |
|--------------------------------------------------------------------------------------|------------------------------------------------------------------|-----------------------|
| 💉 🔟 🔹 Default                                                                        | If no rules defined or no match                                  | ther TrustSec_Devices |

#### Schritt 2: Deaktivieren Sie die rollenbasierte CTS-Durchsetzung.

• Sobald das Allow-List-Modell (Default Deny) eingerichtet ist, wird der gesamte Datenverkehr in der Fabric blockiert, einschließlich des zugrunde liegenden Multicast- und Broadcast-Datenverkehrs wie Intermediate System-to-Intermediate System (IS-IS), Bidirectional Forwarding Detection (BFD), Secure Shell (SSH).

• Alle 10Gig-Ports, die mit dem Fabric-Edge verbunden sind, sowie der Rahmen sollten mit dem folgenden Befehl konfiguriert werden. Wenn diese Schnittstelle aktiviert ist, wird der von dieser Schnittstelle initiierte Datenverkehr nicht durchgesetzt.

Interface tengigabitethernet 1/0/1

no cts role-based enforcement

**Hinweis**: Dies kann durch Verwendung einer Bereichsvorlage in DNAC erfolgen, um die Komplexität zu erhöhen. Andernfalls muss der Switch bei der Bereitstellung manuell konfiguriert werden. Der folgende Ausschnitt zeigt, wie dies über eine DNAC-Vorlage geschieht.

interface range \$uplink1

no cts role-based enforcement

Weitere Informationen zu DNAC-Vorlagen finden Sie in diesem Dokument.

https://www.cisco.com/c/en/us/td/docs/cloud-systems-management/network-automation-andmanagement/dna-center/1-2-1/user\_guide/b\_dnac\_ug\_1\_2\_1/b\_dnac\_ug\_1\_2\_chapter\_010000.html

#### Schritt 3: IP-SGT-Zuordnung auf Grenz- und Edge-Switches mit DNAC-Vorlage.

Es wird empfohlen, die lokale IP-SGT-Zuordnung auf den Switches bereitzustellen, selbst wenn die gesamte ISE ausfällt. So wird Underlay aktiviert und die Verbindung zu den kritischen Ressourcen bleibt erhalten.

Der erste Schritt besteht darin, kritische Services an ein SGT zu binden (ex - Basic\_Network\_Services/1000). Zu diesen Services gehören:

- Underlay/ISIS-Subnetz
- ISE/DNAC
- Überwachungs-Tool
- AP-Subnetz bei OTT
- Terminalserver
- Critical Services Bsp.: IP-Telefon

Beispiel:

cts role-based sgt-map <ISE/DNAC Subnet> sgt 1000
cts role-based sgt-map sgt 2
cts role-based sgt-map <Wireless OTT Infra> sgt 1000
cts role-based sgt-map <Underlay OTT AP Subnet> sgt 2
cts role-based sgt-map <Monitoring Tool IP> sgt 1000

cts role-based sgt-map vrf CORP\_VN <Voice Gateway and CUCM Subnet> sgt 1000

#### Schritt 4: Fallback-SGACL mit DNAC-Vorlage.

Eine SGT-Zuordnung ist erst dann von Nutzen, wenn eine relevante SGACL mit dem SGT erstellt wurde. Im nächsten Schritt wird daher eine SGACL erstellt, die als lokaler Fallback fungiert, wenn ISE-Knoten ausfallen (wenn ISE-Dienste ausfallen, der SXP-Tunnel ausfällt und somit SGACLs und die IP-SGT-Zuordnung nicht dynamisch heruntergeladen wird).

Diese Konfiguration wird an alle Edge- und Randknoten übertragen.

Rollenbasierte Fallback-ACL/Vertrag:

ip access-list role-based FALLBACK

permit ip TrustSec-Geräte für TrustSec-Geräte:

cts role-based permissions from 2 to 2 FALLBACK Über SGACL Sicherstellen der Kommunikation innerhalb von Fabric-Switches und untergeordneten IPs

TrustSec-Geräte für SGT 1000:

cts role-based permissions from 2 to 1000 FALLBACK Über SGACL Sicherstellen der Kommunikation von Switches und Access Points zur ISE, DNAC, WLC und Überwachungstools

SGT 1000 zu TrustSec-Geräten:

cts role-based permissions from 1000 to 2 FALLBACK Über SGACL Sicherstellen der Kommunikation von Access Points zur ISE, DNAC, WLC und Überwachungstools zu Switches

#### Schritt 5: Aktivieren Sie in der TrustSec-Matrix das Allow-List-Modell (Standard Deny).

Die Anforderung besteht darin, den Großteil des Datenverkehrs im Netzwerk zu verweigern und einen geringeren Umfang zuzulassen. Wenn Sie die Standardeinstellung "Ablehnen" mit expliziten Genehmigungsregeln verwenden, sind weniger Richtlinien erforderlich.

Navigieren Sie zu **Work Center > TrustSec > TrustSec Policy > Matrix > Default** und ändern Sie sie in **Deny All** in final catch Rule (Alle **verweigern**).

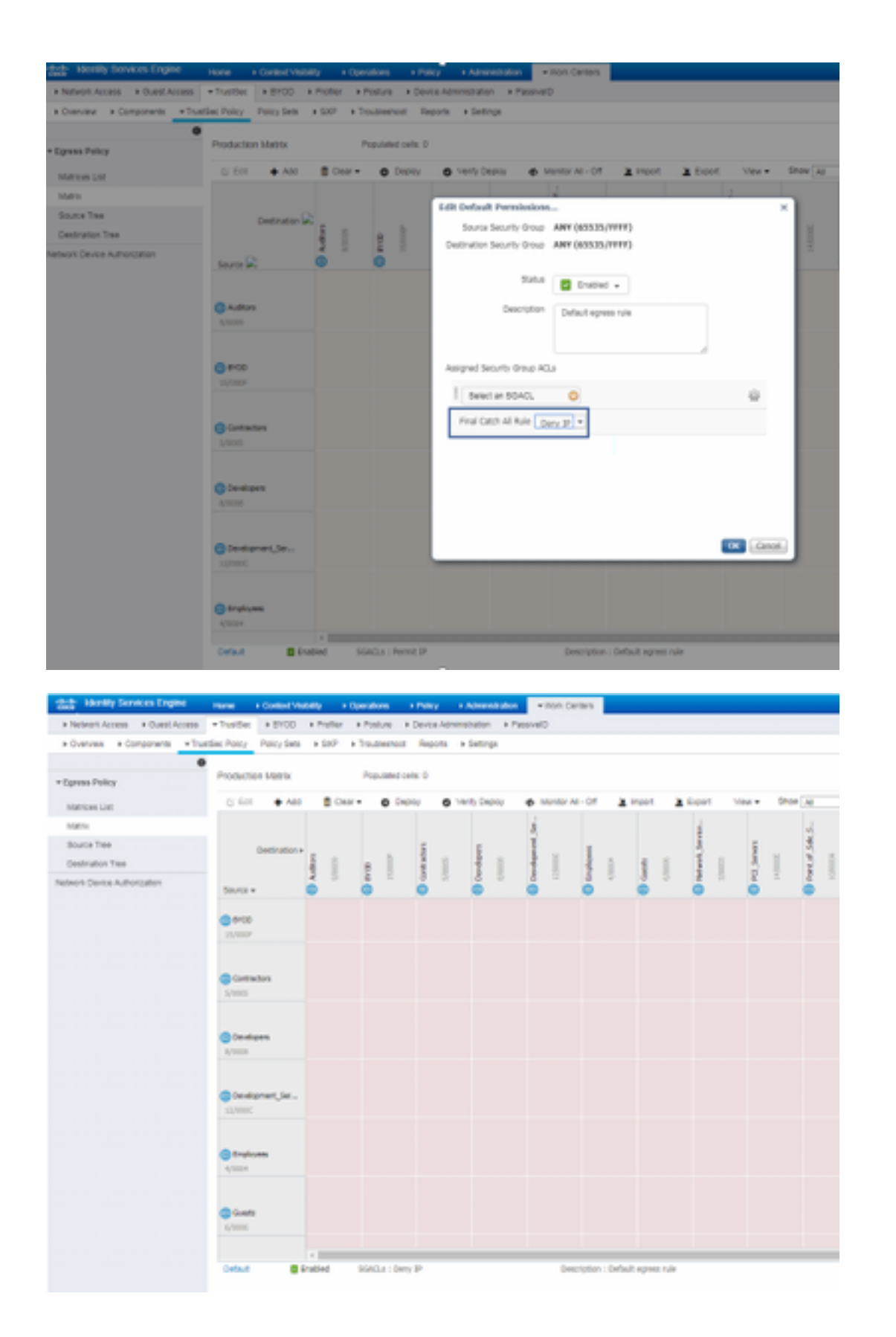

**Hinweis**: Dieses Bild stellt dar (Alle Spalten sind standardmäßig rot), die Standardeinstellung "Verweigern" wurde aktiviert und nur selektiver Datenverkehr kann nach der Erstellung der SGACL zugelassen werden.

#### Schritt 6: Erstellen Sie ein SGT für Endgeräte/Benutzer.

In der SDA-Umgebung sollte ein neues SGT nur über die DNAC-GUI erstellt werden, da es

aufgrund der Nichtübereinstimmung der SGT-Datenbank in ISE/DNAC zahlreiche Fälle von Datenbankbeschädigung gibt.

Um ein SGT zu erstellen, melden Sie sich bei DNAC > Policy > Group-Based Access Control > Scalable Groups > Add Groups, eine Seite leitet Sie zur ISE Scalable Group um, klicken Sie auf Hinzufügen, geben Sie den SGT-Namen ein und speichern Sie ihn.

| deale Identity Services Engine                                                                             | Home + 0                                                     | Context Visibility                                        | + Operations                    | + Policy                      | + Administration             | · Vilark Centers |  |
|----------------------------------------------------------------------------------------------------|--------------------------------------------------------------|-----------------------------------------------------------|---------------------------------|-------------------------------|------------------------------|------------------|--|
| Network Access     Guest Access                                                                            | TrustSec                                                     | BYOD + Profile                                            | r + Posture                     | <ul> <li>Device Ad</li> </ul> | ninistration + Pas           | siveiD           |  |
| Overview      Components      Trus                                                                         | tSec Policy P                                                | olicy Sets + SXP                                          | <ul> <li>Troubleshop</li> </ul> | t Reports                     | <ul> <li>Settings</li> </ul> |                  |  |
| Security Groups<br>IP SGT Static Mapping<br>Security Group ACLs<br>Network Devices<br>Trustsec AAA Servers | Security Gro<br>Security Gro<br>Name<br>Domain_Utr<br>* Icon | and List > New Second<br>Broups<br>and<br>a 1 00<br>a 4 > | erity Group                     |                               |                              |                  |  |
|                                                                                                    | Description                                                  | le to ACI<br>Nop Tag (Dec / Hexit ;<br>id: 0              | 22:0016                         | Ľ,                            | ł                            |                  |  |

Dasselbe SGT spiegelt sich in DNAC durch PxGrid-Integration wider. Dies ist das gleiche Verfahren für alle zukünftigen SGT-Erstellung.

#### Schritt 7: Erstellen Sie SGACL für Endgeräte/Benutzer (für Produktions-Overlay-Datenverkehr).

In der SDA-Umgebung sollte ein neues SGT nur über die DNAC-GUI erstellt werden.

```
Policy Name: Domain_Users_Access
Contract : Permit
Enable Policy :
Enable Bi-Directional :
Source SGT : Domain Users (Drag from Available Security Group)
Destination SGT: Domain_Users, Basic_Network_Services, DC_Subnet, Unknown (Drag from Available
Security Group)
Policy Name: RFC_Access
Contract : RFC_Access (This Contract contains limited ports)
Enable Policy :
Enable Bi-Directional :
Source SGT : Domain Users (Drag from Available Security Group)
```

Um einen Vertrag zu erstellen, melden Sie sich bei DNAC an und navigieren Sie zu Richtlinien > Verträge > Verträge hinzufügen > Erforderliches Protokoll hinzufügen und klicken Sie dann auf Speichern.

| RFC_Access                      |                                |                         |                      |   |  |  |
|---------------------------------|--------------------------------|-------------------------|----------------------|---|--|--|
| Name <sup>4</sup><br>RFC_Access |                                | Implicit Action<br>Deny |                      | - |  |  |
| Description (Option<br>Rows : 6 | nal)<br>PurtProtocol           |                         |                      |   |  |  |
| PERMIT                          | dns (10P/U0P 53,5353)          |                         | Add   Edit   Delete  |   |  |  |
| PERMIT                          | dhop (UDP 67,68)               |                         | Add   Edit   Delete  |   |  |  |
| PERMIT                          | Mp-ait (TCP/UDP 591,8008,8080) |                         | Add   Edit   Delete  |   |  |  |
| PERMIT                          | ntp (LIDP 123)                 |                         | Add   Edit   Delete  |   |  |  |
|                                 |                                |                         | Add   Edit   Delete  |   |  |  |
| PERMIT                          | echo (TCP/UDP 7)               |                         | read a cost i contra |   |  |  |

Um einen Vertrag zu erstellen, melden Sie sich bei DNAC an und navigieren Sie zu Policy > Group-Based Access Control > Group-Based-Access-Policies > Add Policies > Create policy (Policy > Group-Based Access Control > Group-Based-Access-Policies > Add Policies > Create policy (mit den angegebenen Informationen). Klicken Sie jetzt auf Save und Deploy.

| CISCO III                                                | NA<br>VIII                                                                                                    | DESIGN             | POLICY        | PROVIDEN       | ASSURANT    |                           |                 | - *    | 0 0  |  |
|----------------------------------------------------------|----------------------------------------------------------------------------------------------------|--------------------|---------------|----------------|-------------|---------------------------|-----------------|--------|------|--|
| Deshboard                                                | Vessi                                                                                                    | Network.           | Policy Admi   | inistration    | Contracts   | Repairy                   |                 |        |      |  |
| Droug-Based                                              | sug-Based Access Canted (Fabric) IP-(Issed Access Control (Non-Patric) Application Policies Traffic Copy Policies |                    |               |                |             |                           |                 |        |      |  |
| Dreate Polic                                             | cy by sole                                                                                                    | cting Source       | e, Destinat   | ion, and apply | ing a Contr | 82                        |                 |        |      |  |
| Policy Name                                              |                                                                                                    | Desch              | ptien (Option | nat)           |             | Contract*                 | Add Contract    | Cencel | 5+++ |  |
| <ul> <li>Enable Pull</li> <li>Realistic Texts</li> </ul> | ity () En                                                                                                    | able BI-direct     | ional O       |                | ,           | Source<br>Scalable-Droupe |                 |        |      |  |
| 10, 111                                                  |                                                                                                    |                    |               |                |             |                           |                 |        |      |  |
| AG                                                       | R                                                                                                    | AD                 | *             | ~              | - 1         |                           | Drip proga here |        |      |  |
| AD_Set<br>stat,Ap                                        | 40,7es<br>1,4ee,                                                                                                  | ACL, My<br>b, Sana | Ageria        | Authors        | - 1         |                           |                 |        |      |  |
|                                                          | CA                                                                                                    | 00                 | 00            | Ø              | - 1         | Scalable Groups           |                 |        |      |  |
|                                                          | -                                                                                                    | -                  | -             | -              |             |                           |                 |        |      |  |
| (mente                                                   | Dottor                                                                                                    | 000                | Company of    | der the second |             |                           | Dog graga tara  |        |      |  |
| н                                                        | •                                                                                                    | -                  |               | u              |             |                           |                 |        |      |  |

SGACL/Contract von DNAC konfiguriert wurde, wird es automatisch in ISE wiedergegeben. unten sehen Sie ein Beispiel für eine unidirektionale Matrx-Ansicht für einen Sgt.

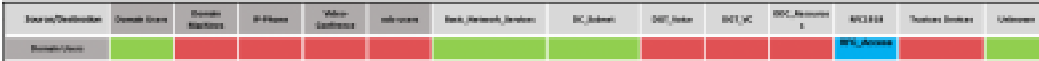

nsicht für das Modell der Zulassungsliste

in der Abbildung unten gezeigt, ist eine Beispielansicht für das Modell der Zulassungsliste (Standard-Verweigern).

| have, Destation      | Donale Jacon | Ounate<br>Modelines | P.Pears       | Tabo-<br>tanhanas | -         | Rate, Network, Section | DC, Maren | 007,944r | NUK | CEC, Romana<br>1 | #10AM          | Tradium Dealers | Unineers |
|----------------------|--------------|---------------------|---------------|-------------------|-----------|------------------------|-----------|----------|-----|------------------|----------------|-----------------|----------|
| Burnals Burn         |              |                     |               |                   |           |                        |           |          |     |                  | WC, Asses      |                 |          |
| Durate Waltons       |              |                     |               |                   |           |                        |           |          |     |                  | 91,Acces       |                 |          |
| P Para               |              |                     |               |                   |           |                        |           |          |     |                  | Value_Research |                 |          |
| View Conference      |              |                     |               |                   |           |                        |           |          |     |                  | Veter_Access   |                 |          |
| ad-users.            |              |                     |               |                   |           |                        |           |          |     |                  | WT, Acces      |                 |          |
| Ball, Nelson, Bridge |              |                     |               |                   |           |                        |           |          |     |                  |                |                 |          |
| DC,balant            |              |                     |               |                   |           |                        |           |          |     |                  |                |                 |          |
| BOL, MAN             |              |                     |               |                   |           |                        |           |          |     |                  |                |                 |          |
| OC,Acouter           |              |                     |               |                   |           |                        |           |          |     |                  |                |                 |          |
| HOUR .               |              |                     |               |                   |           |                        |           |          |     |                  |                |                 |          |
| 1000                 | WC, Asses    | #*C,/40844          | Taken, Assess | Tatas, Assess     | WC, Asses |                        |           |          |     |                  |                |                 |          |
| Testine (testine     |              |                     |               |                   |           |                        |           |          |     |                  |                |                 |          |
| internet .           |              |                     |               |                   |           |                        |           |          |     |                  |                |                 |          |
| torbait              |              |                     |               |                   |           |                        | Course of |          |     |                  |                |                 |          |

| Color | Contract   |
|-------|------------|
|       | Deny IP    |
|       | Downsit ID |
|       | Permit IP  |
|       | SGACL      |

## Überprüfen

## SGT für Netzwerkgeräte

Führen Sie den folgenden Befehl aus, um die von der ISE empfangenen Switches SGT zu überprüfen: **Umgebungsdaten anzeigen** 

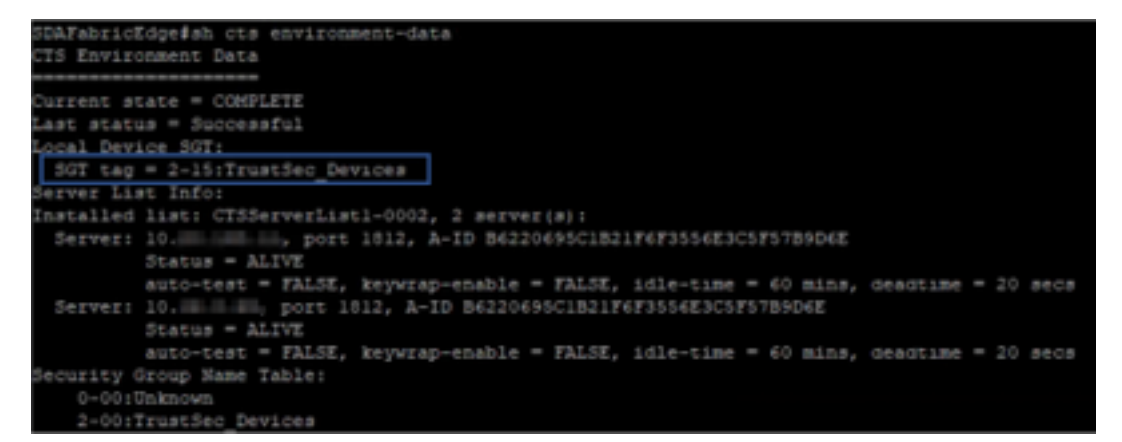

**Durchsetzung an Uplink-Ports** 

Führen Sie folgende Befehle aus, um die Durchsetzung auf der Uplink-Schnittstelle zu überprüfen:

- show run interface <Uplink>
- show cts interface <Uplink-Schnittstelle>

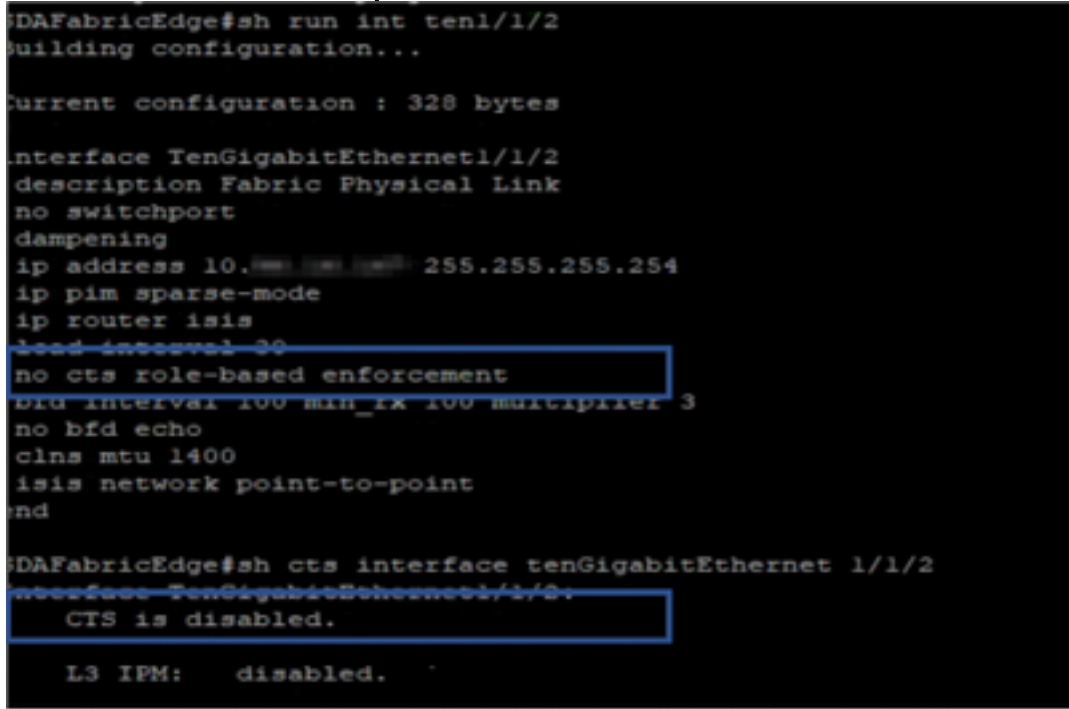

### Lokale IP-SGT-Zuordnung

Um lokal konfigurierte IP-SGT-Zuordnungen zu überprüfen, führen Sie den folgenden Befehl aus: sh cts role-based sgt-map all

| SDAFabricEdge#sh cts r<br>Active IPv4-SGT Bindin | ole-base<br>gs Infor | d sgt-map all<br>mation |
|--------------------------------------------------|----------------------|-------------------------|
| IP Address                                       | SGT                  | Source                  |
| 10. DNACIP                                       | 1102                 | CLI                     |
| 10. ISE IP                                       | 1102                 | CLI                     |
| 10 . OTT Wireless Infra IP Range                 | 1102                 | CLI                     |
| 10 . Monitoring Server IP                        | 1102                 | CLI                     |
| 10 . Critical Services IP                        | 1102                 | CLI                     |
| 10. OTT AP Subnet Range                          | 2                    | CLI                     |
| 10 . Self IP                                     | 2                    | INTERNAL                |
| 10. Underlay IP subnet Range                     | 2                    | CLI                     |
| 10. Self IP                                      | 2                    | INTERNAL                |
| 10 . Self IP                                     | 2                    | INTERNAL                |
| 10. Self ID                                      | 2                    | INTERNAL                |
| IP-SGT Active Bindings                           | Summary              | <br>ngs = 7             |
| Total number of INTERN                           | AL bindi             | ngs = 4                 |
| Total number of active                           | bindi                | ngs = 11                |

### Lokales FALLBACK-SGACL

Führen Sie zum Überprüfen von FALLBACK SGACL den folgenden Befehl aus: **sh cts role-based permit** 

| -     | Test‡sh cts role-based permissions                                    |
|-------|-----------------------------------------------------------------------|
| IPv4  | Role-based permissions from group 3999 to group Unknown (configured): |
|       | FALLBACK                                                              |
| CPv4  | Role-based permissions from group 2 to group 2 (configured):          |
|       | FALLBACK                                                              |
| EPv4  | Role-based permissions from group 1102 to group 2 (configured):       |
|       | FALLBACK                                                              |
| [Pv9  | Role-based permissions from group 2 to group 1102 (configured):       |
|       | FALLBACK                                                              |
| IPv4  | Role-based permissions from group Unknown to group 3999 (configured): |
|       | FALLBACK                                                              |
| RBACI | Monitor All for Dynamic Policies : FALSE                              |
| RBACI | . Monitor All for Configured Policies : FALSE                         |

Hinweis: Die von der ISE bereitgestellte SGACL hat eine Priorität vor der lokalen SGACL.

#### Listenzulassung (Standard-Verweigern) auf Fabric-Switches

Führen Sie den folgenden Befehl aus, um das Allow-list-Modell (Default Deny) zu überprüfen: **sh cts role-based permit** 

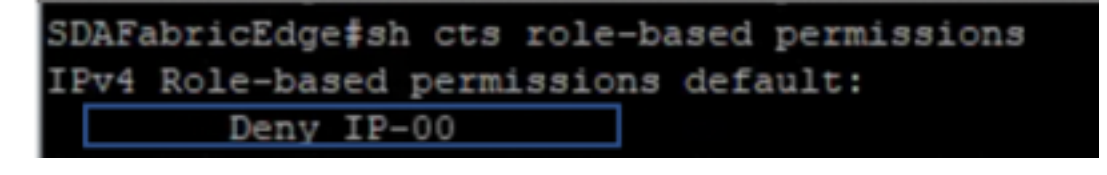

#### Mit Fabric verbundenes SGACL für Endgeräte

Führen Sie zum Überprüfen der von der ISE heruntergeladenen SGACL den folgenden Befehl aus: **sh cts role-based permit** 

| SDAFE | bricEdge∎sh cts role-ba | seed permiss | sions to 101                                                         |
|-------|-------------------------|--------------|----------------------------------------------------------------------|
| IPv4  | Role-based permissions  | from group   | Unknown to group 101: Bonain_Users:                                  |
|       | Permit IP-00            |              |                                                                      |
| 1144  | Role-based permissions  | from group   | 2:TrustSec_Devices to group 101: Domain_Ders:                        |
|       | Permit IP-00            |              |                                                                      |
| I Pv4 | Role-based permissions  | from group   | 19:RFC1918 to group 101:Domain_Osers:                                |
|       | RFC_Access-00           |              |                                                                      |
| IFv4  | Role-based permissions  | from group   | 101: Domain_Users to group 101: Domain_Users:                        |
|       | Permit IP-00            |              |                                                                      |
| IEv4  | Role-based permissions  | from group   | 1101:00 Same of Communications to group 101:000 Double Domain Coeros |
|       | Fermit IP-00            |              |                                                                      |
| IP74  | Role-based permissions  | from group   | 1102: Dest.Network_Series to group 101:50T TechN Domain Users:       |
|       | Fermit IP-00            |              |                                                                      |

### Von DNAC erstellter Vertrag überprüfen

Führen Sie zum Überprüfen der von der ISE heruntergeladenen SGACL den folgenden Befehl aus: **show access-list <ACL/Vertragsname>** 

| Role-based IP | access 1  | ist RF | C_Access-00 | (downloaded) |
|---------------|-----------|--------|-------------|--------------|
| 10 permit     | udp dst   | eq dom | ain         |              |
| 20 permit     | udp dst   | eq 535 | 3           |              |
| 30 permit     | top dst   | eq dom | ain         |              |
| 40 permit     | top dat   | eg 535 | 3           |              |
| 50 permit     | udp dst   | eq boo | tps         |              |
| 60 permit     | udp dst   | eq boo | tpc         |              |
| 70 permit     | top dst   | eq 591 |             |              |
| 80 permit     | top dst   | eq 800 | 8           |              |
| 90 permit     | top dat   | eq 808 | 0           |              |
| 100 permit    | t udp dst | eg 59  | 1           |              |
| 110 permit    | t udp dst | eg 80  | 80          |              |
| 120 permit    | t udp dst | eq 80  | 80          |              |
| 130 permit    | t udp dst | eq nt  | p           |              |
| 140 permit    | t udp dst | eq ec  | ho          |              |
| 150 permit    | t top dat | eq ec  | ho          |              |
| 160 permit    | t top dst | eg 44  | 3           |              |
| 170 permit    | t udp dst | eq 44  | 3           |              |
| 180 deny :    | ip        |        |             |              |

| Security Groups ACLs List > RFG<br>Security Group ACLs | C_Access                                                                                                    |   |  |
|--------------------------------------------------------|----------------------------------------------------------------------------------------------------|---|--|
| * Name                                                 | RFC_Access                                                                                                    |   |  |
| Description                                            | APIC_EM Created Sgacl                                                                                                    |   |  |
| IP Version                                             | ○ IPv4 ○ IPv6                                                                                                    |   |  |
| * Security Group ACL content                           | permit udp dst eq 53<br>permit udp dst eq 5353<br>permit tcp dst eq 5353<br>permit tcp dst eq 53<br>permit udp dst eq 67<br>permit udp dst eq 68<br>permit tcp dst eq 591<br>permit tcp dst eq 8008<br>permit udp dst eq 8080<br>permit udp dst eq 8008<br>permit udp dst eq 8080<br>permit udp dst eq 123<br>permit udp dst eq 7<br>permit tcp dst eq 443<br>permit udp dst eq 443<br>deny ip | I |  |

## SGACL-Zähler auf Fabric-Switches ausführen

Führen Sie zum Überprüfen von SGACL-Richtlinienzugriffen den folgenden Befehl aus: Rollenbasierter Zähler anzeigen

| Role-bas | sed IPv4 | counters  |           |            |            |            |            |
|----------|----------|-----------|-----------|------------|------------|------------|------------|
| From     | То       | SW-Denied | HW-Denied | SW-Permitt | HW-Permitt | SW-Monitor | HW-Monitor |
| *        |          |           |           |            |            |            |            |
| 2        | 2        |           |           | 1644843    |            |            |            |
| 1101     | 2        |           |           |            |            |            |            |
| 1102     |          |           |           |            |            |            |            |
| 101      | 101      |           |           |            |            |            |            |
| 1101     | 101      |           |           |            | 57647      |            |            |
| 1102     | 101      |           |           |            | 12541      |            |            |
| 1103     | 101      |           |           |            | 25         |            |            |

## Fehlerbehebung

#### Ausgabe 1 Wenn beide ISE-Knoten ausgefallen sind.

Wenn beide ISE-Knoten ausgefallen sind, wird die von der ISE empfangene IP-zu-SGT-Zuordnung entfernt, alle DGTs werden als unbekannt gekennzeichnet, und alle vorhandenen Benutzersitzungen werden nach 5-6 Minuten beendet.

**Hinweis**: Dieses Problem tritt nur auf, wenn der Zugriff auf sgt (xxxx) -> unbekannte (0) SGACL auf DHCP-, DNS- und Webproxy-Port beschränkt ist.

Lösung:

- 1. SGT erstellt (z. B. RFC 1918).
- 2. Push RFC Private IP Range (privater RFC-IP-Bereich) an beiden Rändern.
- 3. Einschränken des Zugriffs auf DHCP, DNS und Webproxy von sgt (xxxx) -> RFC1918
- 4. Erstellen/Ändern von sgacl sgt (xxxx) —> unbekannt mit dem Permit IP-Vertrag.

Wenn nun beide ise-Knoten ausfallen, werden SGACL sgt—>unbekannte Treffer und die existierende Sitzung intakt.

# Ausgabe 2: IP-Telefon: unidirektionale Sprachübertragung oder ohne Sprachübertragung.

Die Umwandlung von Erweiterung auf IP erfolgte auf SIP, und die eigentliche Sprachkommunikation erfolgt über RTP zwischen IP und IP. CUCM und Voice Gateway wurden **DGT\_Voice** hinzugefügt.

Lösung:

- 1. Derselbe Standort oder Ost-West-Sprachkommunikation kann aktiviert werden, indem Datenverkehr vom IP\_Phone —> IP\_Phone zugelassen wird.
- Der restliche Standort kann durch den RTP-Protokollbereich f
  ür das Zulassen in DGT RFC 1918 zugelassen werden. Der gleiche Bereich kann f
  ür IP\_Phone —> Unknown (IP\_Telefon —> Unbekannt) zugelassen werden.

## Ausgabe 3 Kritischer VLAN-Endpunkt hat keinen Netzwerkzugriff.

DNAC stellt einen Switch mit einem kritischen VLAN für Daten bereit. Gemäß der Konfiguration erhalten alle neuen Verbindungen bei ISE-Ausfall ein kritisches VLAN und ein SGT 3999. Die Standardrichtlinie 'Verweigern in TrustSec' schränkt die neue Verbindung für den Zugriff auf Netzwerkressourcen ein.

Lösung:

Push SGACL for Critical SGT on All Edge and Border Switches using DNAC Template

cts role-based permissions from 0 to 3999 FALLBACK

cts role-based permissions from 3999 to 0 FALLBACK

Diese Befehle werden dem Konfigurationsabschnitt hinzugefügt.

**Hinweis**: Alle Befehle können in einer einzelnen Vorlage zusammengefasst und bei der Bereitstellung gedrückt werden.

### Ausgabe 4: Paket-Drop-in-kritisches VLAN

Wenn sich der Computer aufgrund von ISE-Knoten im kritischen VLAN befindet, wird alle 3 bis 4 Minuten ein Paketverlust (maximal 10 Verwerfungen) für alle Endpunkte im kritischen VLAN festgestellt. Beobachtungen: Die Anzahl der Authentifizierungszähler erhöht sich, wenn Server DEAD sind. Clients versuchen, sich mit PSN zu authentifizieren, wenn die Server als DEAD markiert wurden.

Lösung/Problemumgehung:

Im Idealfall sollte es keine Authentifizierungsanfrage von einem Endpunkt geben, wenn ISE-PSN-Knoten ausgefallen sind.

Drücken Sie diesen Befehl unter Radius-Server mit DNAC:

#### automatische Testerkennung für Benutzernamen

Mit diesem Befehl im Switch werden regelmäßig Testauthentifizierungsmeldungen an den RADIUS-Server gesendet. Er sucht vom Server nach einer RADIUS-Antwort. Eine Erfolgsmeldung ist nicht erforderlich - eine fehlgeschlagene Authentifizierung reicht aus, weil sie zeigt, dass der Server aktiv ist.

## Zusätzliche Informationen

DNAC-abschließende Vorlage:

```
interface range $uplink1
no cts role-based enforcement
! .
cts role-based sgt-map <ISE Primary IP> sgt 1102
cts role-based sgt-map <Underlay Subnet> sgt 2
cts role-based sgt-map <Wireless OTT Subnet>sgt 1102
cts role-based sgt-map <DNAC IP> sgt 1102
cts role-based sgt-map <SXP Subnet> sgt 2
cts role-based sgt-map <Network Monitoring Tool IP> sgt 1102
cts role-based sgt-map vrf CORP_VN <Voice Gateway Subnet> sgt 1102
!
ip access-list role-based FALLBACK
permit ip
1
cts role-based permissions from 2 to 1102 FALLBACK
cts role-based permissions from 1102 to 2 FALLBACK
cts role-based permissions from 2 to 2 FALLBACK
cts role-based permissions from 0 to 3999 FALLBACK
```

**Hinweis**: Alle Uplink-Schnittstellen in Edge-Knoten werden ohne Durchsetzung konfiguriert. Es wird davon ausgegangen, dass der Uplink nur mit dem Grenzknoten verbunden ist. Bei Grenzknoten müssen Uplink-Schnittstellen zu Edge-Knoten ohne Durchsetzung konfiguriert werden. Dies muss manuell erfolgen.